## **CORE Events Tab-14**

Grad Events-Print Proof Cards

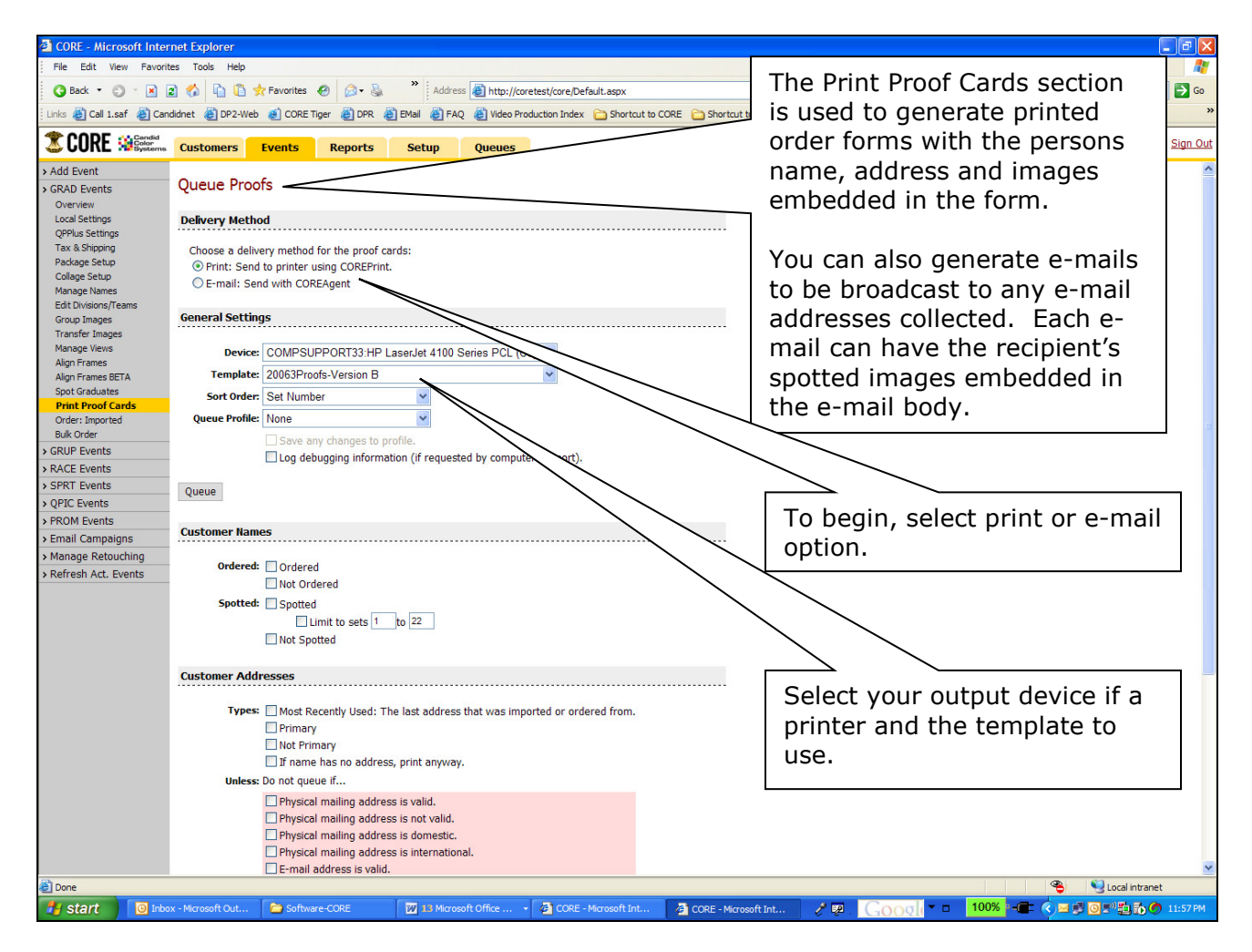

| 🚰 CORE - Microsoft Inter                                                                                                    | net Explorer                                                                   |                                                                                          |                                                                                                    |                                       |                      |                           |                                                                                                    | . 🗗 🗙    |
|----------------------------------------------------------------------------------------------------|--------------------------------------------------------------------------------|------------------------------------------------------------------------------------------|----------------------------------------------------------------------------------------------------|---------------------------------------|----------------------|---------------------------|----------------------------------------------------------------------------------------------------|----------|
| File Edit View Favorit                                                                                                    | es Tools Help                                                                  |                                                                                          |                                                                                                    |                                       |                      |                           |                                                                                                    | <b>.</b> |
| 🔇 Back 🔹 🕥 🐇 🛃                                                                                                    | 3 🚯 🗈 🖆 🗲                                                                      | Favorites                                                                                | 🔊 - 🍇 💙                                                                                             | Address 🛃 http://coreta               | st/core/Default.aspx |                           | ×                                                                                                    | Go Go    |
| Links ど Call 1.saf 👹 Cano                                                                                                    | didnet 🏾 🍓 DP2-Web                                                             | 🕖 CORE Tiger 👔                                                                           | 🛃 DPR 🛛 👸 EMail                                                                                     | 🛃 FAQ 🛛 😸 Video Produ                 | ction Index          | it to CORE 🛛 🛅 Shortcut t | to 2006 Sample Book  golgotha   PCA 🔁 2006Samples 🍓 NL 🏠 CS 🍓 Grad Orders                                                                                                    | **       |
|                                                                                                    | Customers                                                                      | Events Re                                                                                | ports Setu                                                                                          | up Queues                             |                      |                           | Signed in as: <b>support</b>                                                                                                    | Sign Out |
| > Add Event                                                                                                    |                                                                                | <i>.</i>                                                                                 |                                                                                                    |                                       |                      |                           |                                                                                                    | ^        |
| GRAD Events     Overview     Local Settings     QPPlus Settings     Tax & Shipping                                                                                                    | Delivery Metho<br>Choose a deliv                                               | od<br>ery method for th                                                                  | e proof cards:                                                                                      |                                       |                      |                           |                                                                                                    |          |
| Package Setup<br>Collage Setup<br>Manage Names                                                                                                    | ● Print: Send<br>○ E-mail: Ser                                                 | to printer using (<br>nd with COREAger                                                   | OREPrint.<br>It                                                                                     |                                       |                      |                           | Select your sort order if printing                                                                                                    |          |
| Group Images<br>Transfer Images                                                                                                    | General Settin                                                                 | gs                                                                                       |                                                                                                    |                                       |                      |                           | and the queue profile to use.                                                                                                    |          |
| Manage Views<br>Align Frames BETA<br>Spot Graduates<br>Print Proof Cards<br>Order: Imported<br>Bulk Order<br>> GRUP Events<br>> RACE Events<br>> SPRT Events<br>> QPIC Events<br>> PROM Events<br>> Email Companyon | Device:<br>Template:<br>Sort Order:<br>Queue Profile:<br>Queue<br>Customer Nam | COMPSUPPOR<br>20063Proofs-Ve<br>Set Number<br>None<br>Save any cha<br>Log debuggin       | T33:HP LaserJet<br>rsion B                                                                          | 4100 Series PCL (Cop                  | support).            |                           | The Queue Profile is a<br>predefined group of settings<br>that determines whether to<br>queue printed forms or e-mails<br>for those who have ordered or<br>not, with valid or invalid | 10       |
| <ul> <li>Manage Retouching</li> <li>Refresh Act. Events</li> </ul>                                                                                                    | Ordered:<br>Spotted:                                                           | Ordered Not Ordered Spotted Limit to Not Spotted                                         | sets 1 to 22                                                                                        | ]                                     |                      |                           | There are default profiles<br>available for First Mailings and                                                                                                    |          |
|                                                                                                    | Customer Add                                                                   | resses                                                                                   |                                                                                                    |                                       |                      |                           | Deaumes and custom promes                                                                                                    |          |
|                                                                                                    | Types:<br>Unless:                                                              | Most Recently Primary Not Primary If name has r                                          | v Used: The last a<br>to address, print a                                                           | ddress that was import<br>anyway.     | ed or ordered from.  |                           | Tab.                                                                                                    |          |
| 10 p                                                                                                    | 0.4633.                                                                        | Physical maili Physical maili Physical maili Physical maili Physical maili E-mail addres | ng address is valio<br>ng address is not<br>ng address is dom<br>ng address is inte<br>is is valid. | d.<br>valid.<br>nestic.<br>rnational. |                      |                           | @                                                                                                    | •        |
| C Done                                                                                                    |                                                                                |                                                                                          | -                                                                                                   |                                       |                      |                           |                                                                                                    |          |
| Start O Inbo                                                                                                    | x - Microsoft Out                                                              | Software-COF                                                                             | E 🛛 🕅 🔟 13                                                                                          | 3 Microsoft Office 👻                  | CORE - Microsoft Int | 🖉 ČORE - Micros           | oftInt / ♥                                                                                                    | 11:57 PM |

| 3 • 🕤 • 🗷 🗷 (                       | 6 6 🕏                             | r 🛛 🙆 - 🕯                            | s 0 -                                        |                 |                 | 🥂 –                                           |
|-------------------------------------|-----------------------------------|--------------------------------------|----------------------------------------------|-----------------|-----------------|-----------------------------------------------|
|                                     | Customers                         | Events                               | Reports                                      | Setup           | Queues          | Signed in as: <b>support</b>   <u>Sign Ou</u> |
| > Add Event                         | Queue Pr                          | oofs                                 |                                              |                 |                 |                                               |
| Overview                            |                                   |                                      |                                              |                 |                 |                                               |
| Local Settings                      | Delivery Me                       | thod                                 |                                              |                 |                 | Once you have selected all profile            |
| Tax & Shipping                      | Choose a d                        | elivery method                       | d for the proof ca                           | irds:           |                 | Onec you have selected an prome               |
| Package Setup                       | Print: Se     F-mail:             | end to printer<br>Sond with COI      | using COREPrint.                             |                 |                 | settings listed below, send your print        |
| Manage Names                        | C mail.                           | Send with Col                        | KLAgent                                      |                 |                 | or a mail job to the queue by                 |
| Edit Divisions/Teams                | General Set                       | tings                                |                                              |                 |                 | or e-man job to the queue by                  |
| Transfer Images                     | _                                 | 0751 (51                             |                                              |                 |                 | clicking the Queue button.                    |
| Manage Views<br>Align Frames        | Dev                               | ice: STEVEL/                         | APTOP:HP Lase                                | rjet 4100 Se    | ries PCL oniVUL |                                               |
| Align Frames BETA                   | i empla                           | ite: Sample -                        | Wulti Proof                                  | 1000            |                 |                                               |
| Spot Graduates<br>Print Proof Cards | Sort Ord                          | ier: Set Numi                        | ber                                          | ×               | /               |                                               |
| Order: Imported                     | Queue Prot                        | He: First Mai                        | ling (Print)                                 |                 |                 | If you selected a profile all                 |
| Bulk Order                          |                                   | Save a                               | hus mitormat                                 | tion (if reque  | sted by compute | innort)                                       |
| > RACE Events                       |                                   |                                      | gineria                                      | aon (n reque    | stod by compati | other settings will be selected               |
| > SPRT Events                       | Queue                             |                                      |                                              |                 |                 | for you.                                      |
| > QPIC Events                       |                                   |                                      |                                              |                 |                 |                                               |
| > PROM Events                       | Customer N                        | ames                                 |                                              |                 |                 |                                               |
| Manage Retouching                   | Order                             | ed: 🔽 Ordere                         | h                                            | $\sim$          | $\sim$          |                                               |
| > Refresh Act. Events               |                                   | Not Or                               | dered                                        |                 |                 | 222 What do you got when                      |
|                                     | Spott                             | ed: 🗹 Spotte                         | d                                            |                 |                 | ere what do you get when                      |
|                                     |                                   |                                      | Limit to sets 1                              | to 21           |                 | you select not spotted????                    |
|                                     |                                   | Not Sp                               | otted                                        |                 |                 |                                               |
|                                     | Customer A                        | ddresses                             |                                              |                 |                 |                                               |
|                                     | Тур                               | es: Most R                           | ecently Used: Th                             | ne last addres  | s that was imp  | d or ordered from.                            |
|                                     |                                   | Primar                               | у                                            |                 |                 |                                               |
|                                     |                                   | Not Pri                              | mary                                         | _               |                 | Primary addresses are the first               |
|                                     | Unk                               | If nam                               | e has no address                             | s, print anywa  | 7               | ones you imported via                         |
|                                     | Unic                              | Physica                              | al mailing addres                            | e ie valid      |                 |                                               |
|                                     |                                   | Physica                              | al mailing addres                            | s is not valid. |                 | spreadsheet under the "P"                     |
|                                     |                                   | Physica                              | al mailing addres                            | s is domestic   |                 | prefix. Not primary include all               |
|                                     |                                   | Physica<br>E-moil                    | al mailing addres                            | s is internatio | onal.           | secondary addresses and any                   |
|                                     |                                   | E-mail                               | address is valid.                            | alid.           |                 |                                               |
|                                     |                                   | E-mail                               | address has bou                              | inced.          |                 | keyed manually.                               |
|                                     |                                   | E-mail                               | address has not                              | bounced.        |                 |                                               |
|                                     |                                   | E-mail                               | address is blank                             | Iank            |                 |                                               |
|                                     | Options                           |                                      | address is not s                             |                 |                 |                                               |
|                                     |                                   |                                      |                                              |                 |                 |                                               |
|                                     |                                   | Limit to                             | o one page per a                             | ddress.         |                 |                                               |
|                                     |                                   | Include                              | e all shot or arou                           | p shot.         |                 |                                               |
|                                     |                                   | ✓ Include                            | e even if opted o                            | ut.             |                 |                                               |
|                                     | Copyright © 200<br>/CORE/Event/Pr | 2-2005 Candid Co<br>oofCards/Queue.a | lor Systems. v.2.35.1<br>aspx?EventID=255270 | 2               |                 | Powered by 🔶 <u>VelocitySquared</u> .         |
| <b></b><br>副                        |                                   |                                      |                                              |                 |                 | 🔹 📦 I Arsal intranat                          |
| -                                   |                                   |                                      |                                              |                 |                 |                                               |
|                                     |                                   |                                      |                                              |                 |                 |                                               |

| 3 - 3 - 12 2                                                                                                    | 6 🔓 🖞 🖗                                                                                                    |                                                               |                                                         |                                                            |                                   |                                        |                        |                    |
|----------------------------------------------------------------------------------------------------|----------------------------------------------------------------------------------------------------|---------------------------------------------------------------|---------------------------------------------------------|------------------------------------------------------------|-----------------------------------|----------------------------------------|------------------------|--------------------|
|                                                                                                    | Customers E                                                                                                    | vents                                                         | Reports                                                 | Setup                                                      | Queues                            |                                        |                        |                    |
| Add Event                                                                                                    |                                                                                                    |                                                               |                                                         |                                                            |                                   |                                        |                        |                    |
| GRAD Events                                                                                                    | Queue Proof                                                                                                    | S                                                             |                                                         |                                                            |                                   |                                        |                        |                    |
| Overview                                                                                                    |                                                                                                    |                                                               |                                                         |                                                            |                                   |                                        |                        |                    |
| Local Settings                                                                                                    | Overall Progress:                                                                                                    |                                                               |                                                         | 100                                                        | % 1 of 1 events                   | 5                                      |                        |                    |
| QPPlus Settings                                                                                                    | Event:                                                                                                    | Boomer Soc                                                    | oner Universit                                          | y Graduation (2                                            | 26137041)                         |                                        |                        |                    |
| Parkage Setup                                                                                                    | Loading Names:                                                                                                    |                                                               |                                                         | 100                                                        | % 31 of 31 nan                    | nes                                    |                        |                    |
| Collage Setup                                                                                                    | Saving Pages:                                                                                                    |                                                               |                                                         | 100                                                        | % 16 of 16 pag                    | les 🧲                                  |                        |                    |
| Manage Names                                                                                                    |                                                                                                    |                                                               |                                                         |                                                            |                                   |                                        |                        |                    |
| Edit Divisions/Teams                                                                                                    | Copyright @ 2002-2005                                                                                                    | 5 Candid Color                                                | r Systems, v.2.35.                                      | 1                                                          |                                   |                                        |                        |                    |
| Group Images                                                                                                    | /CORE/Event/ProofCa                                                                                                    | rds/QueuePro                                                  | gress.aspx?GUID                                         | =6c3e6c42-db17-4                                           | 617-84be-2fec7c831                | 7c4                                    |                        | ~                  |
| Manage Views                                                                                                    |                                                                                                    |                                                               |                                                         |                                                            |                                   |                                        |                        |                    |
| Align Frames                                                                                                    |                                                                                                    |                                                               |                                                         |                                                            |                                   |                                        |                        |                    |
| Align Frames BETA                                                                                                    |                                                                                                    |                                                               |                                                         |                                                            |                                   |                                        |                        |                    |
| Spot Graduates                                                                                                    |                                                                                                    |                                                               |                                                         |                                                            |                                   |                                        |                        |                    |
| Spor of diddites                                                                                                    |                                                                                                    |                                                               |                                                         |                                                            |                                   |                                        |                        |                    |
| Print Proof Cards                                                                                                    |                                                                                                    |                                                               |                                                         |                                                            |                                   |                                        |                        |                    |
| Print Proof Cards<br>Order: Imported<br>Bulk Order                                                                                                    |                                                                                                    |                                                               |                                                         |                                                            |                                   |                                        |                        |                    |
| Print Proof Cards<br>Order: Imported<br>Bulk Order                                                                                                    | 6 6 2 * 0                                                                                                    | - 🔗 - 🌡                                                       | G -                                                     |                                                            |                                   |                                        |                        |                    |
| Print Proof Cards<br>Order: Imported<br>Bulk Order<br>Corder: Reported<br>Bulk Corder                                                                                                    | Customers E                                                                                                    | vents                                                         | Reports                                                 | Setup                                                      | Queues                            |                                        |                        |                    |
| Print Pool Cords Cords: Cords: Cords                                                                                                    | Customers E                                                                                                    | vents                                                         | Reports                                                 | Setup                                                      | Queues                            |                                        |                        |                    |
| Print Proof Cards<br>Order: Imported<br>Buk Order<br>Core: Core Cards<br>Core: Imported<br>Buk Order<br>Core Cards<br>Core Cards<br>C | ♪ ⓑ ⓑ ★ Ø<br>Customers E<br>Print Queue                                                                                                    | vents                                                         | Reports                                                 | Setup                                                      | Queues                            |                                        |                        |                    |
| Print Proof Cards<br>Order: Imported<br>Buik Order<br>Core: Core Register<br>Core Core Register<br>Print 2005<br>E-mail Jobs<br>COREAgent Jobs                                                                                                    | <ul> <li>♪ □ ★ Ø</li> <li>Customers E</li> <li>Print Queue</li> </ul>                                                                                                    | vents                                                         | Reports                                                 | Setup                                                      | Queues                            |                                        |                        |                    |
| Print Proof Cards<br>Order: Imported<br>Bulk Order<br>COPY Copy Research<br>Copy Copy Research<br>Print Jobs<br>COREAgent Jobs<br>COREAgent Transmit                                                                                                    | <ul> <li>Image: Second state</li> <li>Image: Second state</li></ul> | vents                                                         | Reports                                                 | Setup                                                      | Queues                            | Queue Time                             | COREPI                 | rint Co            |
| Print Proof Cards<br>Order: Imported<br>Bulk Order<br>CORE Concerning<br>CORE Concerning<br>Print Jobs<br>COREAgent Jobs<br>COREAgent Transmit<br>Manage Retouching                                                                                                    | Customers E<br>Print Queue<br>Export<br>回 Boome                                                                                                    | vents                                                         | Reports<br>Job Descripti<br>Iniversity Grad             | Setup<br>on<br>uation                                      | Queues<br>7/22                    | Queue Time<br>/2006 9:31:51 AM         | COREP                  | rint Co<br>: HP Li |
| Print Proof Cards<br>Order: Imported<br>Buik Order<br>Core Print Jobs<br>COREAgent Jobs<br>COREAgent Transmit<br>Manage Retouching                                                                                                    | Customers E<br>Print Queue                                                                                                    | vents                                                         | Reports<br>Job Descripti<br>Iniversity Grad             | Setup<br>on<br>uation                                      | Queues<br>7/22                    | Queue Time<br>//2006 9:31:51 AM        | COREP                  | rint Co<br>: HP Li |
| Print Prod Cards<br>Order: Imported<br>Bulk Order<br>Core 2 Core 2 Core<br>Core 2 Core 2 Core<br>Print Jobs<br>COREAgent Jobs<br>COREAgent Jobs<br>COREAgent Transmit<br>Manage Retouching                                                                                                    | Customers E Print Queue Export OW Boome Printer:                                                                                                    | vents                                                         | Reports<br>Job Descripti<br>Iniversity Grad             | on<br>Sort Oraco                                           | Queues<br>7/22                    | <b>Queue Time</b><br>//2006 9:31:51 AM | COREPT                 | rint Co<br>: HP Li |
| Print Proof Cards<br>Order: Imported<br>Bulk Order<br>CORE Content<br>Content Content<br>Content Content<br>Print Jobs<br>COREAgent Jobs<br>COREAgent Jobs<br>COREAgent Jobs                                                                                                    | ☆ 心 ☆ の<br>Customers E<br>Print Queue<br>Export<br>回 Boome<br>Printer:<br>Choose                                                                                                    | i 🖉 • 🗟<br>ivents<br>ir Sooner U                              | Reports<br>Job Description                              | Setup<br>on<br>uation<br>Sort Order.                       | <b>Queues</b><br>7/22             | Queue Time<br>//2006 9:31:51 AM        | COREP                  | rint Co            |
| Print Proof Cards<br>Order: Imported<br>Buik Order<br>Concerning<br>Concerning<br>Concerning<br>Print Jobs<br>ConceAgent Jobs<br>COREAgent Transmit<br>Manage Retouching                                                                                                    |                                                                                                    | ivents<br>ir Sooner U<br>ited jobs intr                       | Bob Description                                         | on<br>Sort Orders                                          | Queues<br>7/22<br>multiple jobs). | Queue Time<br>Queue 9:31:51 AM         | COREPI<br>STEVELAPTOP: | rint Co<br>: HP Li |
| Print Proof Cards<br>Order: Imported<br>Bulk Order<br>CORE Core Core<br>Print Proof Cards<br>COREAgent Jobs<br>COREAgent Jobs<br>COREAgent Jobs                                                                                                    |                                                                                                    | vents<br>r Sooner U<br>red jobs inte                          | Job Descripti<br>Job Descripti<br>Job Descripti<br>Grad | on<br>Juation<br>Sort Orden<br>Jiltates sorting            | Queues<br>7/22<br>multiple jobs). | Queue Time<br>//2006 9:31:51 AM        | COREP                  | rint Co            |
| Print Pool Cards<br>Order: Imported<br>Bulk Order<br>CORE Core Core<br>Print Jobs<br>COREAgent Jobs<br>COREAgent Transmit<br>Manage Retouching                                                                                                    |                                                                                                    | vents<br>vents                                                | Bob Descripti<br>Job Descripti<br>Job Descripti<br>Grad | on<br>Sott Order<br>Sott Order<br>Choose                   | Queues<br>7/22<br>multiple jobs). | Queue Time<br>//2006 9:31:51 AM        | COREP-<br>STEVELAPTOP: | rint Co<br>: HP Li |
| Print Proof Cards<br>Order: Imported<br>Buik Order<br>CORE CORE<br>Print Jobs<br>COREAgent Transmit<br>Manage Retouching                                                                                                    |                                                                                                    | vents<br>vents<br>er Sooner U<br>ed jobs into                 | Reports<br>Job Descripti<br>Iniversity Grad             | on<br>uuation<br>Sort Order<br>(Choose<br>ilitates sorting | Queues<br>7/22<br>multiple jobs). | Queue Time<br>//2006 9:31:51 AM        | COREP-<br>STEVELAPTOP: | rint Co<br>: HP Li |
| Print Proof Cards<br>Order: Imported<br>Bulk Order<br>CORE CORE Content<br>Print Pool<br>COREAgent Jobs<br>COREAgent Jobs<br>COREAgent Jobs                                                                                                    |                                                                                                    | I Or Sooner U<br>red jobs into<br>Delete Jo<br>5 Candid Color | Bob Descripti<br>Inversity Grad                         | on<br>wation<br>Sort Order.<br>Choose<br>allataes sorting  | Queues<br>7/22<br>multiple jobs). | Queue Time<br>//2006 9:31:51 AM        | COREPI<br>STEVELAPTOP: | rint Co<br>: HP Li |

The status of your queue job will be displayed here. The number of bages to print will be displayed in the third line.

0 pages when done will indicate that you have likely selected a wrong or conflicting profile setting.

Page totals greater than the number of names may indicate that your template is expanding to more than one page. This may require adjustments to the template.

If you have more images per person than the template will hold and you have not limited it to one page printing, then you will see additional pages created.

Dnce the job is sent to the queue, it will be listed in the Queues Fab/Print Jobs menu.

| G - O - N 2 (                                                                                               | 🚯 🛍 🚖 🤣 🙆 - 💺 🖸 -                                                                           | 🥂 – 🕫 ×                                                                                                    |
|----------------------------------------------------------------------------------------------------|---------------------------------------------------------------------------------------------|----------------------------------------------------------------------------------------------------|
|                                                                                                    | Customers Events Reports Setup Queues                                                       | Signed in as: support   Sign Out                                                                                                    |
| Print Jobs     Print Jobs     CREAgent Jobs     COREAgent Jobs     COREAgent Transmit     Manage Retouching | Customers         Events         Reports         Setup         Queues           Print Queue | COREPrint Computer/Printer Remaining<br>STEVELAPTOP: HP LaserJet 4100 Series PCL 16/16<br>The output printer and sort order<br>can be changed by checking the<br>box to the left of the print job and<br>selecting the appropriate menus<br>below the job. Then click the |
|                                                                                                    |                                                                                             | update button.                                                                                                    |

| 3 - 8 - 2 1                                                                                      | 6 🗅 🗘 🖈                                                                      | <ul> <li></li></ul>                                                             | 9 0 -                                                               |                                                    |                      |                                        |                            |                            |                                                                                                    |                                                 | 10 - 10 ×            |
|--------------------------------------------------------------------------------------------------|------------------------------------------------------------------------------|---------------------------------------------------------------------------------|---------------------------------------------------------------------|----------------------------------------------------|----------------------|----------------------------------------|----------------------------|----------------------------|----------------------------------------------------------------------------------------------------|-------------------------------------------------|----------------------|
| CORE                                                                                             | Customers                                                                    | Events                                                                          | Reports                                                             | Setup                                              | Queues               |                                        |                            |                            |                                                                                                    | Signed in as: sup                               | port   Sign Out      |
| > Print Jobs<br>> E-mail Jobs<br>> COREAgent Jobs<br>> COREAgent Transmit<br>> Manage Retouching | Print Queu                                                                   | J <b>C</b><br>omer Sooner                                                       | Job Descriptic<br>University Gradu                                  | <b>n</b><br>Jation                                 | 7/2:                 | <b>Queue Time</b><br>2/2006 9:31:51 AM | COREPrin<br>STEVELAPTOP: H | n <b>t Comp</b><br>HP Lase | puter/Printer Remaining<br>erJet 4100 Series PCL 16/16                                                              |                                                 |                      |
|                                                                                                  | Printer:<br>Choose Combine se Update Jobs Copyright © 2002 (CORE/Setup/Print | elected jobs in<br>Delete<br>-2005 Candid Co<br>tCUEUE aspx7Ev<br>nt 3.3 : STEV | vato one job (faci<br>Jobs<br>lor Systems, v.2.35.1<br>entID=255270 | Sort Order<br>Choose<br>litates sorting            | :<br>multiple jobs). |                                        |                            | 1                          |                                                                                                    | Powered by 🔷 <u>Vel</u>                         | <u>xilySquared</u> . |
|                                                                                                  |                                                                              | ,                                                                               | CORE Address:<br>Usemame:<br>Password:                              | oretest/core<br>upport<br>2 Remember my<br>Sign In | y usemame and pa     | ssword                                 |                            |                            | To start the print job<br>Programs/CORETools<br>Log into COREPrint us<br>CORE address and yo<br>and login password. | , go to<br>/COREPrin<br>sing your<br>our userna | t.<br>me             |
|                                                                                                  |                                                                              |                                                                                 |                                                                     |                                                    |                      |                                        |                            |                            |                                                                                                    |                                                 |                      |

| <pre>Get type per type type type type type type type type</pre>                                                                                                    | 🐏 CORE Even   | s Tab-Grad Events-Print Proof Cards-2006A - Microsoft Word                                                                                                    | <b>_</b> 2 ×                          |
|----------------------------------------------------------------------------------------------------|---------------|----------------------------------------------------------------------------------------------------|---------------------------------------|
| <pre>image: image: imag</pre>                                                                                                    | Eile Edit     | ew Insert Format Tools Table Window ACT! Help                                                                                                    | /ype a question for help 📃 🗙          |
| <pre>in the ten ten ten ten ten ten ten ten ten te</pre>                                                                                                    | i 🗅 📂 🗔 I     | 3 月 👍 🐧 🗇 🎕 🔧 ங 🎕 🍼 🔊 • 🤆 •   🛞 🤯 💷 🖓 🏭 🖓 🖓 📉 • 🛧 🐴 🖓 🐨 🥊 159% 🕘 🕘 印刷 Bead 💂                                                                                                    |                                       |
| Image: Section of the section of the section of th                                                                                                    | 44 Normal + 0 | enti 🛫 Times New Roman 👱 12 🔟 B 🗾 🔟 📕 🧱 🔳 🏥 : 🕼   注 注 译 课   🗆 - 🕙 - 🛆 - 🍃                                                                                                    |                                       |
| Image: Image:                                                                                                    |               | 3 13 □ [insert Word Field +] 22 13 33 14 4 - → > > > > > > > > > > > > > > > > > >                                                                                                    |                                       |
| Image: Control of the control of the control of th                                                                                                    | L             |                                                                                                    | <u>     7 · </u>                      |
| CORE of the serve of the serve of the ser                                                                                                    |               |                                                                                                    |                                       |
| COREPrint Setup<br>Control Setup<br>Control Setup<br>Cont              |               | •••         •         •         •         •         •         •         •         •         •         •         •         •         •         •         •         •         •         •         •         •         •         •         •         •         •         •         •         •         •         •         •         •         •         •         •         •         •         •         •         •         •         •         •         •         •         •         •         •         •         •         •         •         •         •         •         •         •         •         •         •         •         •         •         •         •         •         •         •         •         •         •         •         •         •         •         •         •         •         •         •         •         •         •         •         •         •         •         •         •         •         •         •         •         •         •         •         •         •         •         •         •         •         •         •         •         • | -                                     |
| We determine the sense of the sense of                                                                                                    |               | COREPrint Setup Signed in as: support   Signed                                                                                                    | <u>.</u>                              |
| COREPrint has an option to force<br>the embedded images to a 5x7<br>aspect ratio that appear on the<br>order form.<br>We have work forgoed white merge.<br>We have work for forgoed white merge.<br>We have work for forgoed white merge.<br>We have work for forgoed with merge.<br>We have work for forgoed with merge.<br>We have work for forgoed with merge.<br>We have work for forgoed with merge.<br>We have work for forgoed with merge.<br>We have bounding bases and coordinates.<br>We have bounding bases and coordinates.<br>We have bounding bases and coordinates.<br>We have bounding bases and coordinates.<br>We have bounding bases and coordinates.<br>We have bounding bases and coordinates.<br>We have bounding bases and coordinates.<br>We have bounding bases and coordinates.<br>We have bounding bases and coordinates.<br>We have bounding bases and coordinates.<br>We have bounding bases and coordinates.                                                                                                    | -             | General Settings                                                                                                    |                                       |
| <pre>Comparise Single Aread and Compared and Respective Compared and Respective Compared and Respectiv</pre>                                                                                                    | 1             | Temporary Folder: Sitters                                                                                                    |                                       |
| The embedded images to a 5x7 aspect ratio that appear on the order form. We first along the emprase of the emprase of the emprase o                                                                                                    |               | Cop prods to 5x7 aspect ratio.                                                                                                    |                                       |
| Adomatically data respine<br>Net yet anglemented.<br>Wed Nex Stategy<br>Show Word in forging und white merging.<br>Not. Peet Stategy<br>Show Word in forging und white merging.<br>Not. Peet Stategy<br>Show Word in forging und white merging.<br>Show Word in forging und white merging.<br>Show Word in fo                                                                                                    | -             | ✓ Log additional debugging information. Intel embedded images to a 5X7                                                                                                    |                                       |
| Not Pet status                                                                                                    |               | Watemaking aspect ratio that appear on the                                                                                                    |                                       |
| Videl First Statug       Statu       OK       OK       OK       Statu       OK       OK        OK       OK       OK       OK       OK       OK       OK       OK       OK       OK       OK       OK       OK       OK       OK       OK                                                                                                    | ·             | Not yet implemented.                                                                                                    |                                       |
| Word Prest Sattings         Word Prest Sattings         Word Prest Sattings         Brow Mounding baces and coordinates.         OK       Cencer         O Series PCL       Gueded         Image: Sattings       Proved by Vedicity/Satured         Preved by Vedicity/Satured       Cencer         Preved by Vedicity/Satured       Cencer         Preved by Vedicity/Satured       Cencer         Preved by Vedicity/Satured       Cencer         Preved by Vedicity/Satured       Cencer         Preved by Vedicity/Satured       Cencer         Preved by Vedicity/Satured       Cencer                                                                                                    |               | order form.                                                                                                    |                                       |
| We first Starge   Stew Woundry boxes and cootinates.   OK Carcel   Status   OK Carcel   Status   OK Carcel   Status   Adomatically star new jobs   Logad   Refeain   Status   Perverd by   Machanically star new jobs   Logad   Refeain   Status   Perverd by   Machanically star new jobs   Logad   Refeain   Status   Perverd by   Machanically star new jobs   Logad   Refeain   Status   Perverd by   Machanically star new jobs                                                                                                    | ·             |                                                                                                    |                                       |
| Show Word n foreground while merging.<br>ML Pric Settings<br>OK Cancel O Serie PCL Queued<br>O Serie PCL Queued<br>Automatically dati new pits<br>Proved by VelocitySaured<br>Private updating lat<br>Proved by VelocitySaured<br>Private updating lat<br>Proved by VelocitySaured<br>Private updating lat<br>Private updating lat<br>Privat                                                                                                    | ~ ~           | Word Print Settings                                                                                                    |                                       |
| Status                                                                                                    | ·             | Show Word in foreground while merging.                                                                                                    |                                       |
| Show bounding boxes and coordinates.<br>OK Cancel<br>O Series PCL<br>O Loueued<br>O Series PCL<br>O Loueued<br>O Series PCL<br>D Series PCL<br>D Series PCL |               | XML Print Settings                                                                                                    |                                       |
| OK Cancel   O Series PCL   Oussies   Oussies   Refresh   Settings   Powered by   Velocity/Squared                                                                                                    | -             | Show bounding boxes and coordinates.                                                                                                    |                                       |
| O Series PCL Queued      O Series PCL Queued      O Series PCL Qu                                                                                                    |               | OK Cancel Status                                                                                                    |                                       |
| Automatically start new jobs     Refresh     Settings     Powerd by     VelocitySquared     Finished updating list     Control = 1000K ★= 0 → 0 → 0 → 0 → 0 → 0 → 0 → 0 → 0 → 0                                                                                                    | •             | p0 Series PCL Queued                                                                                                    |                                       |
| Automatically start new jobs     Refresh     Settings     Prinched updating list     Control = 1000                                                                                                    |               |                                                                                                    |                                       |
| Automatically start new jobs<br>Refresh Settings<br>Finished updating list<br>Dram → AutoShapes → → → → → → → → → → → → → → → → → → →                                                                                                    | •             |                                                                                                    |                                       |
| Automatically start new jobs     Automatically start new jobs     Refresh     Settings     Powerd by     VelocitySquared      Pinished updating list     Control == 10000                                                                                                    | -             |                                                                                                    |                                       |
| Automatically start new jobs      Refresh Settings Powerd by ◆ Velocity/Squared      Prinshed updating list      Control ■ 100% ▲= ♦ → ● → ● → ● → ● → ● → ● → ● → ● → ● →                                                                                                    | ·             |                                                                                                    |                                       |
| Image: Set of the set of the set of t                                                                                                    |               |                                                                                                    |                                       |
| Automatically start new jobs<br>Refresh Settings<br>Prinshed updating list<br>2 COCCET ★ D 100% ★E € D 2 6 6 6 5 5700<br>2 COCCET ★ D 100% ★E € D 2 6 6 6 5 5700<br>2 COCCET ★ D 100% ★E € D 2 6 6 6 5700<br>2 COCCET ★ D 100% ★E € D 2 6 6 6 5700<br>2 COCCET ★ D 100% ★E € D 2 6 6 5700<br>2 COCCET ★ D 100% ★E € D 2 6 6 5700<br>2 COCCET ★ D 100% ★E € D 2 6 5700<br>2 COCCET ★ D 100% ★E € D 2 6 5700<br>2 COCCET ★ D 100% ★E € D 2 6 5700<br>2 COCCET ★ D 100% ★E € D 2 6 5700<br>2 COCCET ★ D 100% ★E € D 2 6 5700<br>2 COCCET ★ D 100% ★E € D 2 6 5700<br>2 COCCET ★ D 100% ★E € D 2 6 5700<br>2 COCCET ★ D 100% ★E € D 2 6 5700<br>2 COCCET ★ D 100% ★E                                                                                                    | 4             |                                                                                                    |                                       |
| Automatically start new jobs<br>Refresh Settings Powerd by ♥ VelocitySquared<br>Finished updating list<br>2 COORT * 0 100% ★ * * * * * * * * * * * * * * * * * *                                                                                                    |               |                                                                                                    |                                       |
| Refreeh     Settings     Powered by     ▼ VelocitySquared       Prinished updating list     COONT * 0     100% * 2     00% * 2     00% * 2     00% * 2     00% * 2     00% * 2     00% * 2     00% * 2     0     0     0     0     0     0     0     0     0     0     0     0     0     0     0     0     0     0     0     0     0     0     0     0     0     0     0     0     0     0     0     0     0     0     0     0     0     0     0     0     0     0     0     0     0     0     0     0     0     0     0     0     0     0     0     0     0     0     0     0     0     0     0     0     0     0     0     0     0     0     0     0     0     0     0     0     0     0     0     0     0     0     0     0     0     0     0     0     0     0     0     0     0     0     0     0     0     0     0     0     0     0     0     0     0     0     0     0     0     0     0     0     0                                                                                                    | 2             | Automatically start new jobs                                                                                                    |                                       |
| Refreeh     Settings     Powerd by ◆ VelocitySquared       Prinhed updating list     2 COOOL * 0 100% *2 0 00 0 000 000 0000 0000       a @ 3 0 0      2 COOOL * 0 100% *2 0 00 0 000 0000 0000       B a @ 3 0 0      2 COOOL * 0 100% *2 0 00 0 0000 0000       Prinked updating list     2 COOOL * 0 100% *2 0 00 0 0000 0000       B a @ 3 0 0      2 COOOL * 0 100% *2 0 00 0 0000 0000       Prinked updating list     2 COOOL * 0 100% *2 0 00 0000 0000       Prinked updating list     2 COOOL * 0 100% *2 0 00 0000 0000       Prinked updating list     2 COOOL * 0 100% *2 0 00 0000 0000       Prinked updating list     2 COOOL * 0 100% *2 0 0000 0000       Prinked updating list     2 COOOL * 0 100% *2 0 0000 0000       Prinked updating list     2 COOOL * 0 100% *2 0 0000 0000       Prinked updating list     2 COOOL * 0 100% *2 0000 0000       Prinked updating list     2 COOOL * 0 100% *2 0000 0000       Prinked updating list     2 COOOL * 0 100% *2 0000 0000       Prinked updating list     2 COOOL * 0 100% *2 0000 0000       Prinked updating list     2 COOOL * 0 100% *2 0000 0000       Prinked updating list     2 COOOL * 0 100% *2 0000 0000       Prinked updating list     2 COOOL * 0 100% *2 0000 0000       Prinked updating list     2 COOL * 0 100% *2 000000       Prinked updating list     2 COOL * 0 100% *2 000000       Paget 4 State     2 COOL * 0                                                                                                    | -             |                                                                                                    |                                       |
| Finished updating list      Coold     100%                                                                                                    | •             | Refresh Settings Powered by                                                                                                    |                                       |
| ·<br>·<br>·<br>·<br>·<br>·<br>·<br>·<br>·<br>·<br>·<br>·<br>·<br>·                                                                                                    |               | Finished updating list                                                                                                    | · · · · · · · · · · · · · · · · · · · |
| · · · · · · · · · · · · · · · · · · ·                                                                                                    |               |                                                                                                    | *                                     |
| ■ 9回2 9 5<br>[Dram・2] AgloShapes・ 、 □ ○ □ 4 (注 圓 团 ② ・ 22・ ▲・ 二 素 荘 田 田 ③ 图 ■ ● ■ ■<br>Page 4 Sec 1 4/4 At 0.5 In 1 Col 2 RECITIVE [EXT]OVE] 22                                                                                                    | •             |                                                                                                    | Ţ,                                    |
| Page 4 Sec 1 4/4 At 0.5" Ln 1 Col 2 REC TRK EXT OVR 20                                                                                                    |               | 9<br># 2                                                                                                    | >                                     |
|                                                                                                    | Page 4        |                                                                                                    |                                       |
| 📝 Start 💿 Inbox - Marcsoft Out 🗳 CORE E-vents Tab-Gr 🗿 CORE - Marcsoft Int 👂 CORE - Marcsoft Int 🤌 CORE Print 3.3 ; STEV 🖌 CORE of 100% 📲 🔹 💿 🖉 💐 💭 💭 🖓 🖓 🖉 🖉 🖉 🖉                                                                                                    | # start       | S Inbox - Marceol Cout 🐑 CORE Events Tab-G 😩 CORE - Marceol Tat 🖉 COREPuts 3.3 : STEV                                                                                                    | 0 10 10 10 AM                         |

| 3 - 0 - 🗵 🖻 🕯                                                                                    | 🌢 🖻 🕏 🖈                                                                                             | 🛛 🖉 🖗                                                                                                    |                                                                                                    |                                                                        |                                    |                              | 🦉 – 🗗 🗙                                                                                                    |
|--------------------------------------------------------------------------------------------------|----------------------------------------------------------------------------------------------------|----------------------------------------------------------------------------------------------------|----------------------------------------------------------------------------------------------------|------------------------------------------------------------------------|------------------------------------|------------------------------|----------------------------------------------------------------------------------------------------|
|                                                                                                  | Customers                                                                                           | Events                                                                                                    | Reports                                                                                                   | Setup Qu                                                               | ieues                              |                              | Signed in as: <b>support</b>   <u>Sign Out</u>                                                                                                    |
| > Print Jobs<br>> E-mail Jobs<br>> COREAgent Jobs<br>> COREAgent Transmit<br>> Manage Retouching | Print Queu                                                                                          | J <b>e</b><br>omer Sooner                                                                                     | Job Descriptio                                                                                            | on<br>Jation                                                           | Queue Time<br>7/22/2006 9:31:51 AM | COREPrint<br>STEVELAPTOP: HP | Computer/Printer Remaining<br>P LaserJet 4100 Series PCL 16/16                                                                                                    |
|                                                                                                  | Printer:<br>Choose<br>Combine set<br>Update Jobs<br>Copyright & 2000<br>(CORE/Statu/Print<br>Boomer | elected jobs in<br>Delete<br>-2005 Candid Col<br>Colucies assortion<br>int 3.3 : STE<br>me<br>"Sooner Univers | to one job (faci<br>Jobs     or System: v.2.35.1     till=5532     VELAPTOP     Do     Vy Graduation 0 of | Sort Order:<br>Choose<br>litates sorting multip<br>ne Print<br>16 HP L | er S<br>aserJet 4100 Series PCL Qu | tatus<br>Jeued               | Click the refresh button to view any<br>jobs print jobs in the queue.<br>Right click on the print job to begin<br>printing. Or check the<br>"Automatically start new jobs" option<br>at the bottom left of COREPrint. It<br>may take a minute for it to start<br>sending the jobs to printer. We<br>recommend that you print a test<br>page first. (see menu options when<br>right clicking on job) |
|                                                                                                  | Autor<br>Re<br>successfully                                                                         | natically start ner                                                                                           | v jobs<br>Settings                                                                                        |                                                                        | Powered by 📢                       | Logout VelocitySquared       | The print job will disappear from COREPrint and the CORE Queue when completed.                                                                                                    |
|                                                                                                  |                                                                                                    | (m)                                                                                                    |                                                                                                    | and a second                                                           |                                    | l                            |                                                                                                    |
| Start O Inbo                                                                                     | ix - Microsoft Out                                                                                  | . 벨 CORE                                                                                                    | Events Tab-Gr                                                                                             | CORE - Microso                                                         | ft Int / P COREPrint 3.3 :         | STEV                         | 2 ₽ I GOOQI 	 □ 100% HE < ≥ 0₽ 5" ₺ ₺ 0 9:47 AM                                                                                                    |